## Навигатор дополнительного образования Республики Татарстан

## Уважаемые родители!

В рамках федерального проекта «Успех каждого ребенка» национального проекта «Образование» в Республике Татарстан в настоящее время внедряется Целевая модель развития региональных систем дополнительного образования детей, утвержденная приказом Минпросвещения России от 3 сентября 2019 г. № 467 (далее – Целевая модель).

Организационно-финансовая структура системы дополнительного образования детей Республики Татарстан включает региональный навигатор, являющийся информационным ресурсом республики, обеспечивающим свободный доступ к информации о реализуемых в Республике Татарстан дополнительных общеобразовательных программах, организациях, реализующих данные программы, поиск дополнительных общеобразовательных программ и реализующих их организаций, а также возможности записаться на выбранную программу и при необходимости оплатить обучение по выбранной программе.

Обращаем внимание, что регистрация в региональном навигаторе предусмотренная Целевой моделью является обязательной для каждой организации, осуществляющей образовательную деятельность по дополнительным общеобразовательным программам.

Регистрация детей в системе регионального навигатора предназначена, прежде всего, для организации автоматизированного процесса оценки количества детей, погруженных в систему дополнительного образования, анализа мнения потребителей услуг указанной сферы образования и планирования бюджета органами исполнительной власти субъектов Российской Федерации и органами местного самоуправления, осуществляющими государственное управление в сфере образования.

В настоящее время продолжается запись детей на программы дополнительного образования.

Регистрация является бесплатной, добровольной и производится по адресу в сети интернет:

## https://p16.навигатор.дети/#registration.

**ВАЖНО:** обращаем внимание на важность правильного и корректного ввода личных данных, адреса электронной почты, так как в дальнейшем, именно на указанный адрес, будут приходить уведомления от АИС «Навигатор», а также данные для восстановления пароля, в случае его утери и запроса на восстановление.

## Для регистрации нужно выполнить несколько простых шагов:

Шаг 1. Зайти на сайт «Навигатор дополнительного образования Республики Татарстан» используя поисковую строку браузера или перейдя по ссылке https://p16.навигатор.дети

Шаг 2. Нажать кнопку «Регистрация» в правом верхнем углу экрана.

Шаг 3. Заполнить все обязательные поля в регистрационной форме:

- городской округ или муниципальный район, где вы зарегистрированы (выбрать нужный из выпадающего списка);

- фамилию, имя, отчество (родителя);

- номер мобильного телефона для связи;

- адрес электронной почты;

- пароль (выбрать самостоятельно).

Далее следует ознакомиться с правилами пользования сайтом (выразить согласие на обработку персональных данных), поставить галочку в поле «Я ознакомлен и выражаю

согласие с политикой конфиденциальности и пользовательским соглашением» и нажать «Зарегистрироваться».

Шаг 4. После того, как вы заполнили регистрационную форму и нажали «Зарегистрироваться», на указанный вами адрес электронной почты поступит сообщение от Навигатора со ссылкой для подтверждения вашего электронного адреса. Перейдите по ссылке, указанной в письме, чтобы подтвердить свой е-mail и пользоваться всеми возможностями портала.

**ВАЖНО:** если ваш e-mail не подтверждён вы не сможете пользоваться некоторыми возможностями Навигатора.

**ВАЖНО:** если вам не приходит письмо для подтверждения, проверьте папку «СПАМ» вашего почтового ящика.

Шаг 5. После перехода по ссылке, и успешного подтверждения электронного адреса, нажмите на ФИО в верхнем правом углу для перехода в личный кабинет.

Поздравляем! Вы успешно зарегистрировались в Навигаторе!

Если вы забыли свой пароль нажмите «Не помню пароль», введите в открывшееся поле свой логин (e-mail, который указывали при регистрации) и нажмите «Восстановить мой пароль» – письмо с новым паролем будет отправлено на указанную почту.

**ВАЖНО:** если вы уже регистрировались в Навигаторе, но не помните, когда и как, не регистрируйтесь заново – обратитесь в службу технической поддержки!

На главной странице Навигатора родители получают доступ к каталогу программ, на которые ведется запись. В личном кабинете – к просмотру истории поданных заявок, редактированию своего профиля, имеют возможность оставить отзывы к программам.

Для записи ребенка на программу удобно использовать форму гибкого поиска программ. Можно задать один или несколько параметров и нажать кнопку «Найти».

В каталоге программ представлен перечень всех программ с кратким описанием и указанием возраста детей. Для получения подробной информации о программе и записи на нее необходимо нажать кнопку «Подробнее».

В карточке программы представлена подробная информация о детском объединении: описание процесса обучения, компетенции, которыми овладеет ребенок, цели и задачи обучения, ожидаемые результаты, расписание, контактные данные организатора, адрес проведения занятий. Здесь же прописываются особые условия при приеме детей, если они есть, например, наличие заключения врача.

Для оформления заявки нужно нажать кнопку «Записаться».

В открывшемся окне необходимо выбрать группу из предложенных и нажать «Далее». В следующем окне автоматически подставляются данные ребенка. Нажимаем «Далее». ЗАЯВКА ОТПРАВЛЕНА.

По всем вопросам, касательно работы Навигатора дополнительного образования, вы можете обращаться к технической поддержке вашего муниципалитета. Контакты технической поддержки вы можете найти здесь: <u>https://p16.навигатор.дети/blog/2</u>.